## **ISCRIZIONE CORSI PF60 – PF30**

- 1. Didattica.unicam.it
- 2. Cliccare sul "menu"

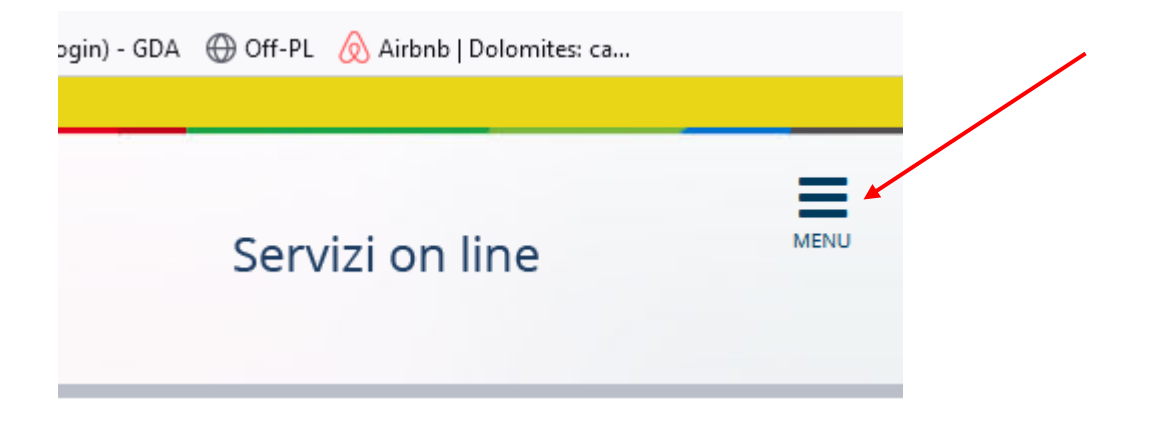

E poi su "login", inserire le credenziali ed accedere

3. Cliccare su "segreteria" e poi "immatricolazione/iscrizioni"

| PROVA PROVATA                                      | 2 |
|----------------------------------------------------|---|
| <b>Area Riservata</b><br>Logout<br>Cambia Password |   |
| Home                                               | > |
| Segreteria                                         | > |
| Mobilità incoming                                  | > |
| Area azienda                                       |   |
| Guida offerta formativa                            |   |
| Informazioni Ateneo                                | > |
| Informazioni Studente                              | > |
|                                                    |   |

4. Cliccare sul pulsante "immatricolazioni" in fondo alla pagina, dopo la checklist

| Attività                                                                     | Sezione                                                                   | Info                                  | Stato |
|------------------------------------------------------------------------------|---------------------------------------------------------------------------|---------------------------------------|-------|
| A - Selezione Corso di Studio                                                |                                                                           | 0                                     | X     |
|                                                                              | Tipologia domanda di immatricolazione                                     | 0                                     | X     |
|                                                                              | Tipologia Ingresso                                                        | 0                                     | 6     |
|                                                                              | Elenca Corsi di Studio                                                    | 0                                     | 6     |
|                                                                              | Elenco Percorsi di Studio                                                 | 0                                     | 6     |
|                                                                              | Elenco Professioni Abilitanti                                             | 3                                     | A     |
|                                                                              | Replogo sceta didattica                                                   | 3                                     | 6     |
| B - Richiesta Consensi                                                       |                                                                           | 6                                     | 6     |
|                                                                              | Richiesta consensi                                                        | 3                                     | A     |
| Conferma dati anagrafici                                                     |                                                                           | 3                                     | 6     |
|                                                                              | Conferma Dati Anagrafici                                                  | 6                                     | 6     |
|                                                                              | Indiritzo di fatturazione                                                 | 6                                     | A     |
| D - Inserimento o modifica permesso di soggiorno                             |                                                                           | 6                                     | 6     |
|                                                                              | Pagina generica pre atlene inserimento permesso di soggiorno              | 6                                     | 6     |
|                                                                              | Riepilogo Permessi di Soggiorno                                           | 6                                     | A     |
| E - Inserimento o modifica documento di identità                             |                                                                           | 6                                     | A     |
|                                                                              | Pagina generica pre azione inserimento documenti personali                | 6                                     | 6     |
|                                                                              | Rieplogo Documenti di Identità                                            | 6                                     | A     |
| F - Inserimento o modifica delle dichiarazioni di invalidità.                |                                                                           | 6                                     | A     |
|                                                                              | Pagina generica pre azione inserimento dichiarazioni invalidità           | 6                                     | 6     |
|                                                                              | Repligo Dicharationi di InvoliditĂ                                        | 6                                     | 6     |
| G - Titoli di accesso                                                        |                                                                           | 6                                     | A     |
|                                                                              | Dettaglio Titoli di Accesso                                               |                                       | 6     |
| H - Questionari richiesti prima della conferma dell'immatricolazione         |                                                                           | 6                                     | 6     |
|                                                                              | Pagina generica pre azione compilazione questionario pre immatricolazione | 6                                     | A     |
|                                                                              | Selezione questionario da compliare                                       |                                       | 6     |
| L. Immetricalatione                                                          |                                                                           | 6                                     | A     |
|                                                                              | Dati immatricolazione                                                     | 6                                     | A     |
|                                                                              | Pagina generica post compliazione dati di Immatricolazione                |                                       | 6     |
|                                                                              | Conferma Dati immat                                                       | 6                                     | A     |
| J - In questa pagina Ű possibile effettuare l'upload di documenti            |                                                                           | 6                                     | A     |
|                                                                              | Pagina generica pre azione allogati                                       |                                       | A     |
|                                                                              | Repligo alegati                                                           | 6                                     | A     |
| K - Vengono visualizzati gli esoneri per cui Å' possibile presentare domanda |                                                                           | 6                                     | A     |
|                                                                              | Pagina generica pre azione selezione esoneri                              | <u>.</u>                              | A     |
|                                                                              | Selezione esoneri                                                         | 6                                     | A     |
| L - Replogo Immatricolatione                                                 |                                                                           |                                       | A     |
|                                                                              | Indivizzo di fatturazione                                                 |                                       | A     |
|                                                                              |                                                                           | · · · · · · · · · · · · · · · · · · · | 1.00  |

5. Selezionare "immatricolazion2 standard" e poi su "procedi"

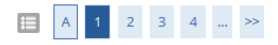

Immatricolazione: Scelta tipo domanda di Immatricolazione/Iscrizione

In questa pagina è presentata la scelta del tipo di domanda di Immatricolazione/Iscrizione.

Legenda

- Abbreviazione carriera: per chi è già in possesso di una laurea e vuole il riconoscimento dei crediti/esami link al modulo;
- Immatricolazione standard: per chi si iscrive per la prima volta al sistema universitario; per iscrizione ai Master di I o II livello; per iscrizione ai corsi di perfezionamento o aggiornamento professiona estivi
- Studente decaduto: per chi è stato iscritto all'università ed essendo decaduto richiede la convalida degli esami sostenuti link al modulo;
  Studenti rinunciatari: per chi è stato iscritto all'università e ha rinunciato agli studi e richiede la convalida degli esami sostenuti link al modulo;
- Trasferimento in ingresso: per chi proviene da altri atenei.
- Prenota posto (solo per i corsi a numero chiuso): per chi è già iscritto ad altro corso di studi presso questo Ateneo e ha superato il test di ammissione.

N.B. 1. Per tutte le tipologie di immatricolazione diverse da quelle standard è necessario comunque rivolgersi alla Segreteria Studenti per la richiesta di convalida degli esami

| Sco  | ta tipo domanda di Immatricolazione/Iscrizione- |
|------|-------------------------------------------------|
| Jue  |                                                 |
| ۲    | Immatricolazione standard                       |
| 0    | Studenti Rinunciatari                           |
| 0    | Trasferimento in ingresso                       |
| 0    | Abbreviazione Carriera                          |
| 0    | Studente decaduto                               |
|      |                                                 |
| Indi | Avanti                                          |

# 6. Cliccare su "Immatricolazione ai Corsi ad Accesso Programmato" e poi su "procedi"

| Immatricolazione: Scelta tipologia ingresso                                                              |                           | 🕈 Legenda             |
|----------------------------------------------------------------------------------------------------|---------------------------|-----------------------|
|                                                                                                    |                           | 🖈 🛛 Dato obbligatorio |
| Attraverso le pagine seguenti potrai procedere con l'immatricolazione al corso di studio che indicherai. |                           | Charlelint            |
| Pienilogo                                                                                                |                           | E                     |
| Kichiogo                                                                                                 |                           |                       |
| Tipo domanda di immatricolazione                                                                         | Immatricolazione standard |                       |
|                                                                                                    |                           |                       |
| Scelta tipologia ingresso al corso di studio                                                             |                           |                       |
| O Immatricolazione ai corsi post laurea e di altra tipologia, PF30, PF60                                 |                           |                       |
| O Immatricolazione ai corsi di laurea triennale, magistrale e ciclo unico                                |                           |                       |
| O Immatricolazione ai Corsi ad Accesso Programmato.                                                      |                           |                       |
|                                                                                                    |                           |                       |
| Indietro Avanti                                                                                          |                           |                       |

# 7. Selezionare il corso di studi proposto, cioè quello in cui si è arrivati in una posizione utile nella graduatoria

(e cliccare su procedi!)

# 8 Dare i consensi e poi cliccare su procedi""

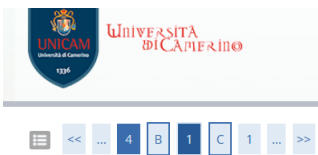

### Modifica Privacy Policy: Riepilogo

In questa pagina viene visualizzato il modulo per l'inserimento o la modifica dell'autorizzazione al trattamento dei dati personali che hai già compilato o che devi ancora compilare.

### ATTENZIONE

Per l'eventuale svolgimento di esami in modalità telematica SEI TENUTO ad accettare le regole sullo svolgimento delle prove e a prendere visione dell'informati personali.

Contemporanea iscrizione (LEGGE 12 aprile 2022, n. 33) Dichiaro di essere a conoscenza delle norme sulla contemporanea iscrizione

⊙ Sì ⊖ No

A partire dall'anno 2022-2023, sarà possibile iscriversi contemporaneamente a due diversi corsi di laurea, di laurea magistrale o di master, anche presso più università, scuole o istituti superiori ad ordinamento speciale. Non è consentita l'iscrizione contemporanea a due corsi di laurea o di laurea magistrale appartenenti alla stessa classe, né allo stesso corso di master, neanche presso due diverse università, scuole o istituti superiori ad ordinamento speciale. È altresi consentita l'iscrizione contemporanea a un corso di laurea o di laurea magistrale e a un corso di master, di dottorato di ricerca o di specializzazione, ad eccezione dei corsi di specializzazione medica, nonché l'iscrizione contemporanea a un corso di dottorato di ricerca o di master e a un corso di specializzazione medica. L'iscrizione contemporanea di cui al precedente paragrafo è consentita presso istituzioni italiane ovvero italiane e de stere. **Resta fermo l'obbligo del possesso dei titoli di studio richiesti dall'ordinamento per l'iscrizione ai singoli corsi di studio.** 

- Consenso a sostenere esami in modalità telematica

HO LETTO LE ICTOLIZIONI E ACCETTO LE CONDIZIONI E LE DECOLE DED CI LECAMI ON LINE

•••

## 9 Confermai i dati anagrafici o aggiornarli in caso di cambiamenti

| L  | au Anagranu                                                                                                    |                                 | * 0 | Nuo   |
|----|----------------------------------------------------------------------------------------------------|---------------------------------|-----|-------|
| Ir | questa pagina vengono visualizzate le informazioni anagrafiche, residenza e domicilio. Cliccando sulla voce Modifica, delle varie sezioni informativ                                                                                                    | /e, si possono cambiare i dati. | -   | Nue   |
|    | Residenza                                                                                                    |                                 | -   |       |
|    |                                                                                                    | 81007111                        |     | Nuo   |
|    | Nazione                                                                                                    | PARDIAN                         |     | Sear  |
|    | Litta non in elenco                                                                                                    | NUOVA                           |     | Jegi  |
|    | CAP                                                                                                    | 62100                           |     | Cror  |
|    | Frazione                                                                                                    |                                 |     | Dow   |
|    | Inglifize                                                                                                    | Via PROVA                       |     | 0011  |
|    | N° Civico                                                                                                    | 1                               |     | Pass  |
|    | Telefono                                                                                                    | 3358436077                      |     | Erter |
| L  | Domicilio coincide con residenza                                                                                                    | Si                              |     | Later |
| 4  | Modifica Dati di Residenza Utilizza il link per modificare i Dati di Residenza                                                                                                    |                                 |     | Starr |
| -  | Recapiti                                                                                                    |                                 |     |       |
|    |                                                                                                    |                                 |     | Salva |
|    | Recapito Documenti                                                                                                    | Residenza                       |     | Trovi |
|    | Recapito Tasse                                                                                                    | Residenza                       |     |       |
|    | Email                                                                                                    | ada.forti@unicam.it             |     | Iradi |
|    | Fax                                                                                                    |                                 |     | Zoor  |
|    | Cellulare                                                                                                    | +39 393331047669                |     |       |
|    | Operatore Telefonico                                                                                                    |                                 |     | Impo  |
|    | Dichiaro di aver ricevuto l'informativa ai sensi dell'articolo 13 del D. Lgs. 196/2003 e presto il mio consenso al trattamento dei miei<br>dati nersonali da parte dell'Ateneo: indire presto il mio consenso ai sensi degli artt. 20, 23, 26 del D. Lgs. 196/2003 per il trattamento | Si                              |     | Altri |
|    | dei miei dati sensibili.                                                                                                    |                                 |     |       |
|    | Acconsento alla comunicazione dei dati personali                                                                                                    | Si                              |     | Segr  |
|    | Acconsento alla diffusione dei dati personali                                                                                                    | Si                              |     | Aiut  |
|    | Desidero ricevere, sul mio cellulare, SMS che mi informino su eventi, presentazioni ed appuntamenti dell'ateneo                                                                                                    | Abilitato                       |     |       |
|    | Modifica Recapiti Utilizza il link per modificare i Recapiti                                                                                                    |                                 |     | Esci  |
|    | Dati Rimborsi - da inserire obbligatoriamente                                                                                                    |                                 |     |       |
| Γ  |                                                                                                    |                                 |     |       |
|    | Tipo Rimborso                                                                                                    |                                 |     |       |
|    | Modifica Dati di Rimborso Utilizza il link per modificare i Dati di Rimborso                                                                                                    |                                 |     |       |

Indietro Conferma

10. Cliccare su "avanti"

Se

| 0.4          |            |  |
|--------------|------------|--|
| <b>≡</b> ≪ 2 | D 1 2 E >> |  |

Nelle pagine successive ti verrà chiesto di allegare il file copia del documento. Il documento deve essere in formato pdf o pdf/a

| rilascio                                                                                                    | Data scadenza                                                              | Tipologia permesso di soggiorno                  | Presenza allegato | Stato Azioni |
|----------------------------------------------------------------------------------------------------|----------------------------------------------------------------------------|--------------------------------------------------|-------------------|--------------|
| 024                                                                                                    | 03/10/2024                                                                 | presentata domanda                               | Si                | • 🗟 🖗        |
|                                                                                                    |                                                                            | Inserisci nuovo permesso di                      | oggiorno          |              |
| Avanti                                                                                                    |                                                                            |                                                  |                   |              |
| Avanti                                                                                                    |                                                                            |                                                  |                   |              |
|                                                                                                    |                                                                            |                                                  |                   |              |
|                                                                                                    |                                                                            |                                                  |                   |              |
|                                                                                                    |                                                                            |                                                  |                   |              |
|                                                                                                    |                                                                            |                                                  |                   |              |
|                                                                                                    |                                                                            |                                                  |                   |              |
|                                                                                                    | UNPANIA                                                                    |                                                  |                   |              |
|                                                                                                    | BICAMFRING                                                                 |                                                  |                   |              |
|                                                                                                    | WESSIA<br>DiCAmerino                                                       |                                                  |                   |              |
|                                                                                                    | DICAMERINØ                                                                 |                                                  |                   |              |
| NICAM<br>Marvata & Ganeton<br>1336                                                                                                    | DICAMERINO                                                                 |                                                  |                   |              |
| UNICAM<br>Natural & Canadan<br>1336                                                                                                    | dicamerinø                                                                 |                                                  |                   |              |
| UNICAM<br>Davidi & Granda<br>1336                                                                                                    | DICAMERINO                                                                 |                                                  |                   |              |
| UNICAM<br>134                                                                                                    | DICAMERINO                                                                 |                                                  |                   |              |
|                                                                                                    | IVEANIA<br>DICAMERIN⊖<br>2 E 1 2 F                                         | >>                                               |                   |              |
|                                                                                                    | DICAMERINO<br>2 E 1 2 F                                                    | **                                               |                   |              |
|                                                                                                    | IVEASILA<br>DICAMERINØ<br>2 E 1 2 F                                        | »                                                |                   |              |
|                                                                                                    | UVERSUA<br>ØICAPIERINØ<br>2 E 1 2 F                                        | >>                                               |                   |              |
| UNICAM<br>1005                                                                                                    | E 1 2 F<br>essive ti verrà richiesto di al                                 | >><br>legare la copia del documento .            |                   |              |
| UNICAM<br>UNICAM<br>135<br>136<br>UNICAM<br>UNICAM<br>UNIC | E 1 2 F<br>essive ti verrà richiesto di al<br>feve essere in formato pdf d | >><br>legare la copia del documento .<br>. pdf/a |                   |              |

# 11. Inserire un documento valido

| Documenti di identità                                  |                                                           | <b>∓</b> Le   |
|--------------------------------------------------------|-----------------------------------------------------------|---------------|
| In questa pagina viene visualizzato il modulo per l'in | serimento o la modifica dei dati del documento d'identità | ¥ 0a          |
| Documento d'identità                                   |                                                           |               |
| Tipo documento*                                        |                                                           | $\overline{}$ |
| Numero*                                                |                                                           |               |
|                                                        | Carta Identità                                            |               |
| Rilasciato da                                          | Passporto                                                 |               |
| Data Rilascio*                                         | Patente                                                   | _             |
|                                                        | (gg/mn/asa)                                               | _             |
| Data Scadenza Validità*                                | E                                                         | 4             |
|                                                        | (g/mm/asa)                                                |               |
|                                                        |                                                           |               |
| Indietro                                               |                                                           |               |

| Documenti di identità                                                                                                    |                          |                                           |                                      |                                            |                        |                                                |                           |
|----------------------------------------------------------------------------------------------------|--------------------------|-------------------------------------------|--------------------------------------|--------------------------------------------|------------------------|------------------------------------------------|---------------------------|
| Tipologia Documento                                                                                                    | Numero                   | Ente Rilascio                             | Data Rilascio                        | Data Scadenza                              | Stato                  | Presenza allegati                              | Azioni                    |
| Carta Identità                                                                                                    | ca434vc                  | comune di camerino                        | 01/07/2024                           | 01/07/2030                                 | ۰                      | Si                                             | 9                         |
| Inserisci nuovo documento di identità                                                                                                    |                          |                                           |                                      |                                            |                        |                                                |                           |
| Indietro Prosegui                                                                                                    |                          |                                           |                                      |                                            |                        |                                                |                           |
|                                                                                                    |                          |                                           |                                      |                                            |                        |                                                |                           |
|                                                                                                    |                          |                                           |                                      |                                            |                        |                                                |                           |
| Se sei uno studente con disabilità o con diagnosi di<br>62032 - tel 0737 40.4602<br>e-mail: <u>servizio disabili@unicam.it</u><br>link al sito: <u>http://www.unicam.it/disabili/</u> | DSA o con riconoscimento | di handicap al sensi dell'art. 3, comma 1 | della L. 5 febbario 1992 n. 104 puoi | inserire i tuoi dati nelle pagine successi | ve. Per qualsiasi ever | ituale problema puoi contattare il Servizio Ac | ccoglienza Studenti Disab |
|                                                                                                    |                          |                                           |                                      |                                            |                        |                                                |                           |

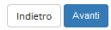

# 12. Inserire gli eventuali documenti per richiedere la riduzione dei contributi in caso di Disabilità / 104

### Dichiarazioni di disabilità/DSA.

In questa pagina sono riportate tutte le dichiarazioni di disabilità/DSA. Da questa pagina è possibile visualizzarne i dettagli e eventualmente effettuarne l'eliminazione Puoi trovare informazioni sui documenti da caricare e il modello di dichiarazione sostitutiva dell'atto di notorietà da compilare in questi link:

- Info e moduli per studenti con Disturbi Specifici di Apprendimento
- Info e moduli per studenti con disabilità

### NB: è OBBLIGATORIO caricare la dichiarazione sostitutiva dell'atto di notorietà.

Puoi trovare i moduli già predisposti qui di seguito:

- <u>Handicap e-o invalidità allegato unico</u>
   DSA Dichiarazione sostitutiva
- DSA Dichiarazione sostitutiva

🚹 Non sono al momento inserite dichiarazioni di disabilità/DSA.

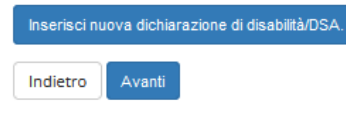

### 13. Inserire i titoli di accesso:

- a. Laurea -> laurea vecchio ordinamento
- b. Laurea specialistica  $\rightarrow$  laurea 509
- c. Laurea magistrale → laurea 270
- d. Diploma nel caso si accede con un diploma

## Inserire inoltre relativi alla classe in cui si è abilitati

E' necessario trovare la propria combinazione di titoli, ci sono 21 opzioni!

### 🔲 «« ... 2 G 1 H 1 ... »»

| ttaglio titoli richiesti                                           |                                                                                                    |                                                                                                    |                   |          |
|--------------------------------------------------------------------|----------------------------------------------------------------------------------------------------|----------------------------------------------------------------------------------------------------|-------------------|----------|
| proseguire è necessario dichiarare i titoli di studio. Per primi v | engono mostrati i titoli di studio obbligatori, mentre le varie opzioni mostrano titoli che sono alternativi fra | a loro. Nelle pagine seguenti verranno chiesti i dati relativi ai titoli di studio conseguiti negli anni precedenti. |                   |          |
| itoli di Studio Alternativi                                        |                                                                                                    |                                                                                                    |                   |          |
| L                                                                  |                                                                                                    |                                                                                                    |                   |          |
| pzione 1:                                                          |                                                                                                    |                                                                                                    |                   |          |
| itato<br>locco Titolo                                              | Dettagli ammessi:                                                                                                | Note                                                                                                    | Stato<br>Titolo A | Azioni   |
| / Laurea                                                           |                                                                                                    | verificare che la laurea acquisita sia coerente per la classe di concorso                                            | •                 | nserisci |
| Specializzazione di attività di Sostegno                           |                                                                                                    |                                                                                                    | • In              | nserisci |
| pzione 2:                                                          |                                                                                                    |                                                                                                    |                   |          |
| itato<br>locco Titolo                                              | Dettagli ammessi:                                                                                                | Note                                                                                                    | Stato<br>Titolo / | Azioni   |
| / Laurea                                                           |                                                                                                    | verificare che la laurea acquisita sia coerente per la classe di concorso                                            | • Ir              | nserisci |
| Percorso abilitante speciale                                       |                                                                                                    |                                                                                                    | • In              | nserisci |
| pzione 3:                                                          |                                                                                                    |                                                                                                    |                   |          |
| itato<br>Jocco Titolo                                              | Dettaeli ammessi:                                                                                                | Note                                                                                                    | Stato<br>Titolo   | Azioni   |
| / Laurea                                                           |                                                                                                    | verificare che la laurea acquisita sia coerente per la classe di concorso                                            | • 1               | nserisci |
| r<br>Tirocinio Formativo Attivo                                    |                                                                                                    |                                                                                                    | • In              | nserisci |
| pzione 4:                                                          |                                                                                                    |                                                                                                    | i i               |          |
| itato<br>locco Titolo                                              | Dettagli ammessi:                                                                                                | Note                                                                                                    | Stato<br>Titolo # | Azioni   |
| / Laurea                                                           |                                                                                                    | verificare che la laurea acquisita sia coerente per la classe di concorso                                            | e Ir              | nserisci |
| Specializzazione                                                   |                                                                                                    |                                                                                                    | e In              | nserisci |
| pzione 5:                                                          | ·                                                                                                    |                                                                                                    |                   |          |
| tato<br>locco Titolo                                               | Dettagli ammessi:                                                                                                | Note                                                                                                    | Stato<br>Titolo # | Azioni   |
| / Laurea                                                           |                                                                                                    | verificare che la laurea acquisita sia coerente per la classe di concorso                                            | • Ir              | nserisci |
| Abilitazione                                                       |                                                                                                    |                                                                                                    |                   | serisri  |

Opzione 6:

Nella pagina sucessiva ci verrà proposto un brevissimo questionario sulle attività di orientamento porposte dall'Ateneo. Ti chiediamo cortesemente un minuto in più per rispondere alle domande che per l'Ateneo sono importanti. Al termine clicca sul pulsante "conferma" e poi "esci" per tornare all'immatricolazione GRAZIE PER LA COLLABORAZIONE!

Indietro Avanti

# 14. Compilare il questionario

### Compilazione del questionario "Questionario di Formazione Iniziale Insegnanti"

| Le domande contrassegnate con (*) sono obbligatorie.                                                                                                    |                                         |                               |           |
|----------------------------------------------------------------------------------------------------|-----------------------------------------|-------------------------------|-----------|
| Validità laurea                                                                                                    |                                         |                               |           |
| La laurea conseguita e dichiarata è già di per sé sufficiente per l'accesso alla classe di concorso di cui alla Tabella A del D.P.R. 19/2016 come integrata/aggiornata dalla Tabella A del D.M. 259/2 | 017 e DM 22/12/2023 GU n. 34 del 10/02/ | 2024 Tabella A e Tabella A1?* |           |
| 0 21                                                                                                    |                                         |                               |           |
| ○ No                                                                                                    |                                         |                               |           |
| anula Esti Indeto Avanti                                                                                                    |                                         |                               | اللہ<br>1 |
| SRALE PER LA COLLABURADURE:                                                                                                    | fanture                                 | Ariari                        |           |
| Questionairo el formazione Iniziale Insegnanti *                                                                                                    |                                         | Compila                       | •         |
| Quetionario orientamento a.s. 24/25 *                                                                                                    | •                                       | Compila                       |           |
| Indietro                                                                                                    |                                         |                               |           |
|                                                                                                    |                                         |                               |           |
|                                                                                                    |                                         |                               |           |
|                                                                                                    |                                         |                               |           |

| - Questionario                                                                                                    |
|----------------------------------------------------------------------------------------------------|
| Compilazione del questionario "Questionario di Formazione Iniziale Insegnanti"                                                   |
| a domande extraussegnate con (1) sono oboligatoria.                                                                              |
| iconoscimento titolo estero                                                                                                    |
| II suo thale's stato riconosciuto abilitante con apposito decreto del MUR?*                                                      |
| O No, ho presentato la domanda di riconoscimento lapocificare nel campo a fianco, data dei riconoscimento e numero di protocolo) |
| Gypelifican2                                                                                                    |
| anula Eta Indero Avan                                                                                                    |

Look alalala in missi

| zoukuerone dei dessenante ei recurerone unstere ussellunte                                                                                                    |  |  |
|----------------------------------------------------------------------------------------------------|--|--|
| Le domande contrassegnate con (1) sono obbilgatorie.                                                                                                    |  |  |
| II sottoscrittal a sottoscritta consepevole delle sanzioni penait previste dall'art. 76 dol D.P.A. 45/2000, nel caso di mendaci dichiarazioni, fabità negli atti, uso e esibizione di atti fabi e contenenti dari non più rispondenti a verità, e consepevole altresì del fatto che TUniversità in caso di dichiarazioni mendaci procederà all'amullamento d'ufficio dell'immatricolazio<br>dichiara de quanto insertito nella presente autoccritticazione corrisponde al vero.* |  |  |
| ○ No                                                                                                    |  |  |
| anda Esti Inden Aust                                                                                                    |  |  |

w » Questionario

# Riepilogo Questionario di Formazione Iniziale Insegnanti

| Il questionario è stato CONFERMATO.                                                                                                    |
|----------------------------------------------------------------------------------------------------|
| Esci 😹 Stampa                                                                                                    |
| PAGINA 1                                                                                                    |
| – Validità laurea –                                                                                                    |
| La laurea conseguita e dichiarata è già di per sé sufficiente per l'accesso alla classe di concorso di cui alla Tabella A del D.P.R. 19/2016 come integrata/aggio<br>e DM 22/12/2023 GU n. 34 del 10/02/2024 Tabella A e Tabella A1? |
| PAGINA 2                                                                                                    |
| – Riconoscimento titolo estero                                                                                                    |

Il suo titolo è stato riconosciuto abilitante con apposito decreto del MUR?

# 15 Cliccare su "avanti"

### Immatricolazione: Dati immatricolazione

In questa pagina vengono richiesti altri dati necessari all'immatricolazione/iscrizione

| □ Tipo di immatricolazione/iscrizione                  |                           |  |  |  |
|--------------------------------------------------------|---------------------------|--|--|--|
|                                                        |                           |  |  |  |
| Tipo:*                                                 | Immatricolazione standard |  |  |  |
|                                                        |                           |  |  |  |
| - Ultariori dati                                       |                           |  |  |  |
| olenon dati                                            |                           |  |  |  |
| Sedi:*                                                 | Ascoli Piceno             |  |  |  |
|                                                        |                           |  |  |  |
| Tipologia didattica:*                                  | Teledidatiica             |  |  |  |
| Autorizzi l'invio dei tuoi dati<br>all'Ente Regionale? | ⊖ Si ⑧ No                 |  |  |  |
|                                                        |                           |  |  |  |
| Indietro Avanti                                        |                           |  |  |  |

# 16 Confermare i dati alla pagina seguente

### \_\_\_\_\_

### Conferma scelte precedenti

In questa pagina sono riepilogate tutte le scelte impostate. Se corrette, procedi con la conferma, altrimenti utilizza il tasto "Indietro" per apportare le modifiche.

### Dati immatricolazione

| Anno Accademico                  | 2024/2025                                                                             |
|----------------------------------|---------------------------------------------------------------------------------------|
| Facoltà                          | Scuola di Architettura e Design                                                       |
| Tipo di Titolo di Studio         | Formazione iniziale insegnanti                                                        |
| Tipo di Corso di Studio          | Formazione iniziale insegnanti                                                        |
| Tipo Ingresso in Ateneo          | Immatricolazione ai corsi post laurea e di altra tipologia, PF30, PF60                |
| Tipo domanda di immatricolazione | Immatricolazione standard                                                             |
| Corso di Studio                  | DISEGNO E STORIA DELL'ARTE NEGLI ISTITUTI DI ISTRUZIONE SECONDARIA DI II GRADO-art.13 |
| – Dati di disabilità/DSA         |                                                                                       |
| Portatore di invalidità / DSA    | No                                                                                    |

Indietro Conferma

# 17 Inserire gli allegati

### Allegati Domanda di immatricolazione

| Indicare i dati del documento allegato. |                                 |
|-----------------------------------------|---------------------------------|
| Dettaglio documento                     |                                 |
| Titolo:*                                |                                 |
| Descrizione:*                           |                                 |
|                                         |                                 |
|                                         |                                 |
| Allegato:*                              | Sfogla Nessun file selezionalo. |
|                                         |                                 |
| Indietro Avanti                         |                                 |

Gli unici allegati da inserire sono:

- 1. Copia codice fiscale, è obbligatori
- Richiesta di eventuale convalida esami https://miiscrivo.unicam.it/sites/www.unicam.it.miiscrivo/files/moduli/DOMANDA% 20RICONOSCIMENTO%20PF30%20-%20PF60.pdf

La procedura è terminata, basta cliccare su "controlla pagamenti" e sul numero di fattura corrispondente alla prima rata . Si può pagare anche con il bonus docenti: basta emettere un buono fisico nell'area post laurea o altro e mandare il file ad <u>ada.forti@unicam.it</u>. Saranno necessari alcuni giorni per la validazione e per il ricalcolo dell'eventuale rimanenza. Aspettate comunque una mail di conferma prima di procedere con il pagamento.

1. Se si stampa l'avviso viene generato un bollettino con il QRcode, altrimenti si può effettuare il pagamento on-line cliccando su "pagopa"